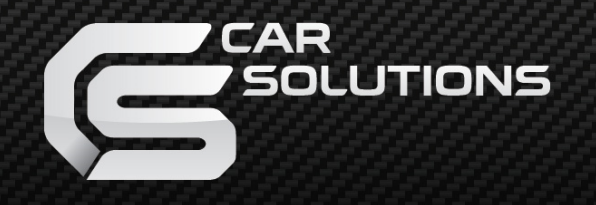

www.car-solutions.com

# Kivic One Upgrade Manual

**Revision 1.1** 

support@car-solutions.com

www.car-solutions.com

## ✤ Firmware Download

1. Visit <u>www.webhard.net</u>

Pls, login with ID:KIVICONE, PW:hellokivic Pls, goto firmware\_1.2.1 folder under GUEST

| 409,9 MB / 5520 MB               | UPLO  | AD DOWNLOAD POLDER REFRESH         |              |             |                           |                     |
|----------------------------------|-------|------------------------------------|--------------|-------------|---------------------------|---------------------|
| Board                            | GUEST | Folder > firmware_1,2,1            |              |             |                           |                     |
| Rockchip<br>TNN                  | Noti  | fication for Guests O Please make  | sure your fi | les when yo | u upload. Once            | uploaded, you can't |
| тик                              |       | Name 🔺                             | Preview      | Size +      | Format -                  | Date -              |
| Victor<br>bike                   |       | 🛃 Kivic upgrade guide_20141030.pdf |              | 950KB       | acrobat<br>document       | 2014-10-30 PM 05:20 |
| firmware_1.0.4<br>firmware_1.2.1 |       | 🗐 KivicOne.zip                     | ۹            | 136,985KB   | Zip<br>compressed<br>file | 2014-10-31 PM 01:57 |
|                                  |       |                                    |              |             |                           |                     |
|                                  |       |                                    |              |             |                           |                     |

2. Download KivicONE.zip to your C:₩ and unzip it. It should be unzipped as below under C:₩KivicONE₩ . (Otherwise, FWDN\_V7 program fails to find the appropriate firmwares for update.)

Name ifirmware vtcdrv FWDN\_V7 FWDN\_V7\_0 FWDN\_V7\_1 FWDN\_V7\_1 FWDN\_V7\_CFG MakeDiskUtils.dll VtcUsbPort.dll

www.car-solutions.com

support@car-solutions.com

#### ✤ Firmware update - preparation

1. Change slide switch position

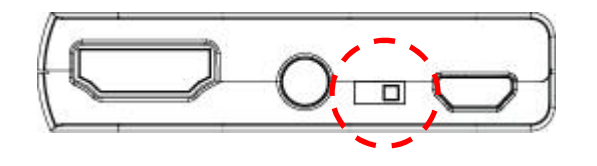

[Normal position]

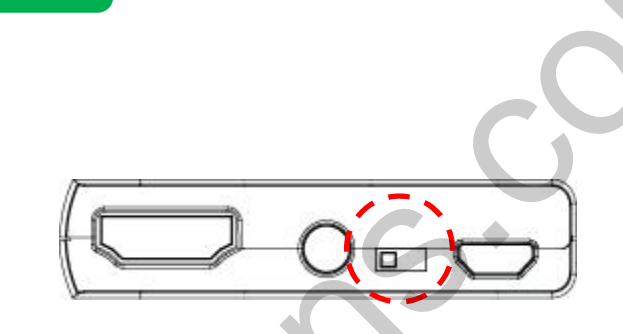

[Firmware update potion]

- 2. Install USB driver to your PC
  - After changing slide switch, connect Kivic ONE using USB cable
  - When noticed as below, follow driver installation process of PC

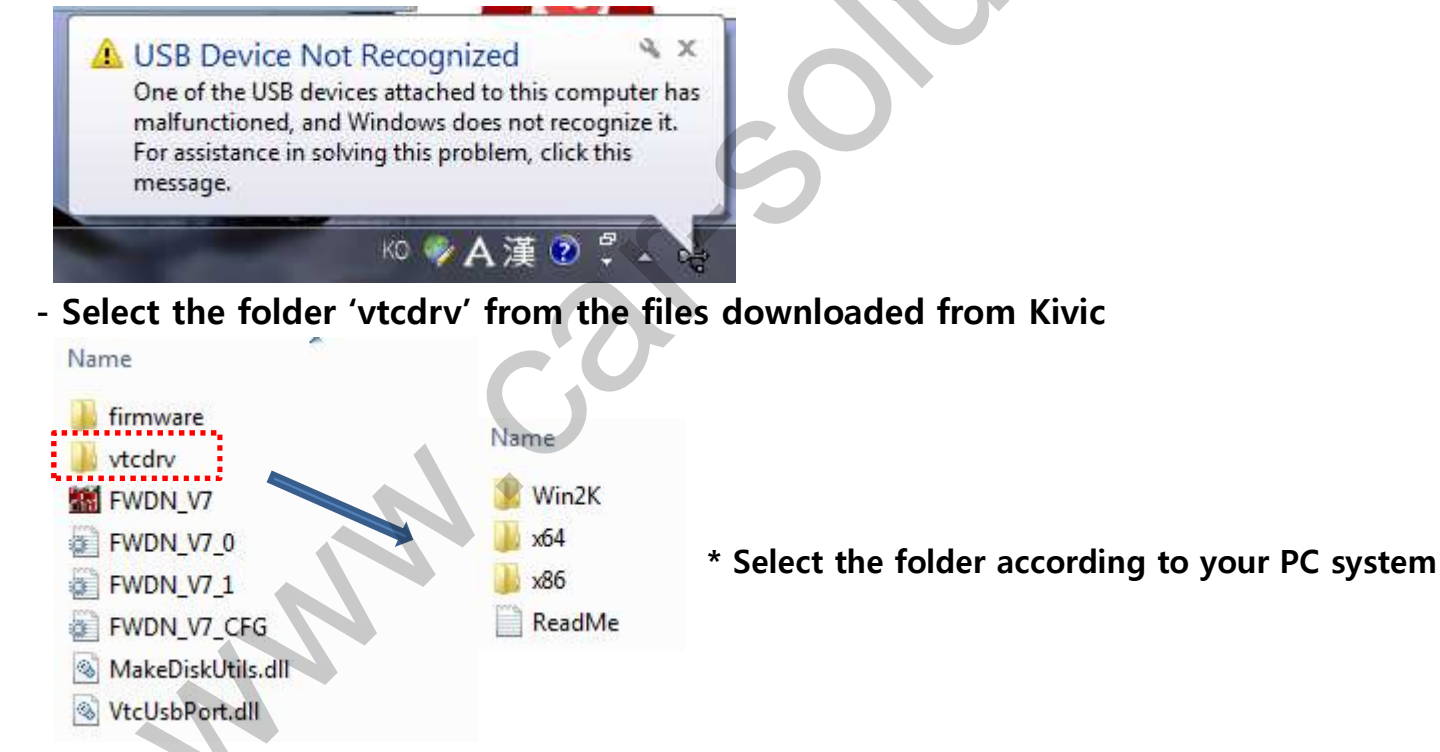

# **\*** Firmware update – Start program

3. Find 'FWDN\_V7.exe' from the files and run it as administrator by pressing right button of the mouse

| Name                                       | <u>^</u>                                                                                                    | Date modified                                     | Туре                                                                                                    | Size                                       |
|--------------------------------------------|----------------------------------------------------------------------------------------------------|---------------------------------------------------|----------------------------------------------------------------------------------------------------|--------------------------------------------|
| ] firmware                                 |                                                                                                    | 2014-07-24 오후 1:                                  | File folder                                                                                                |                                            |
| 🎩 vtcdrv                                   |                                                                                                    | 2014-07-24 오후 1:                                  | File folder                                                                                                |                                            |
| FWDN VC<br>FWD<br>FWD<br>Make<br>WtcU<br>O | Open "R   Run as administrator Troubleshoot compatibility   7-Zip Shred File   알악으로 검사하기(V) 알접으로 압축하기(L)   관리자 권한으로 압축하기(V) "FWDN_V7.zip" 으로 압축하기(Q   Pin to Taskbar Pin to Taskbar | ight 오루 3<br>4 오루 3<br>4 오루 4<br>7 오루 6<br>7 오루 6 | Configuration sett<br>Configuration sett<br>Configuration sett<br>Application extens<br>Application extens | 760 KB<br>1 KB<br>2 KB<br>240 KB<br>172 KB |
| nodified:<br>Size:                         | Pin to Start Menu<br>Restore previous versions<br>Send to<br>Cut<br>Copy<br>Create shortcut<br>Delete<br>Rename<br>Properties                                                       | ,<br>4 오후1:19                                     |                                                                                                    | S                                          |

| L I at a st |                                |                        |       |         | Laws     | 1                   | Area Map |
|-------------|--------------------------------|------------------------|-------|---------|----------|---------------------|----------|
| File Path   | - Alcunetto Long Alcunet       | WELLING TOOD IF        | size  | Target  | CRC      | Time 07/01/14 10:20 |          |
| C: Wigvico  | ne_fixGreen₩KivicOne_fixGreen♥ | firmware WSD Data. fai | 23746 | SD Data | 5535D8F9 | 08/18/14 12:57      |          |
|             |                                |                        |       |         |          |                     |          |
|             |                                |                        |       |         |          |                     | Unknown  |
|             |                                |                        |       |         |          |                     |          |
|             |                                |                        |       |         |          |                     |          |
|             |                                |                        |       |         |          |                     |          |
|             |                                |                        |       |         |          |                     |          |

\* Firmware program

# Firmware update - updating

4. Connect USB cable to PC while pressing button of Kivic ONE

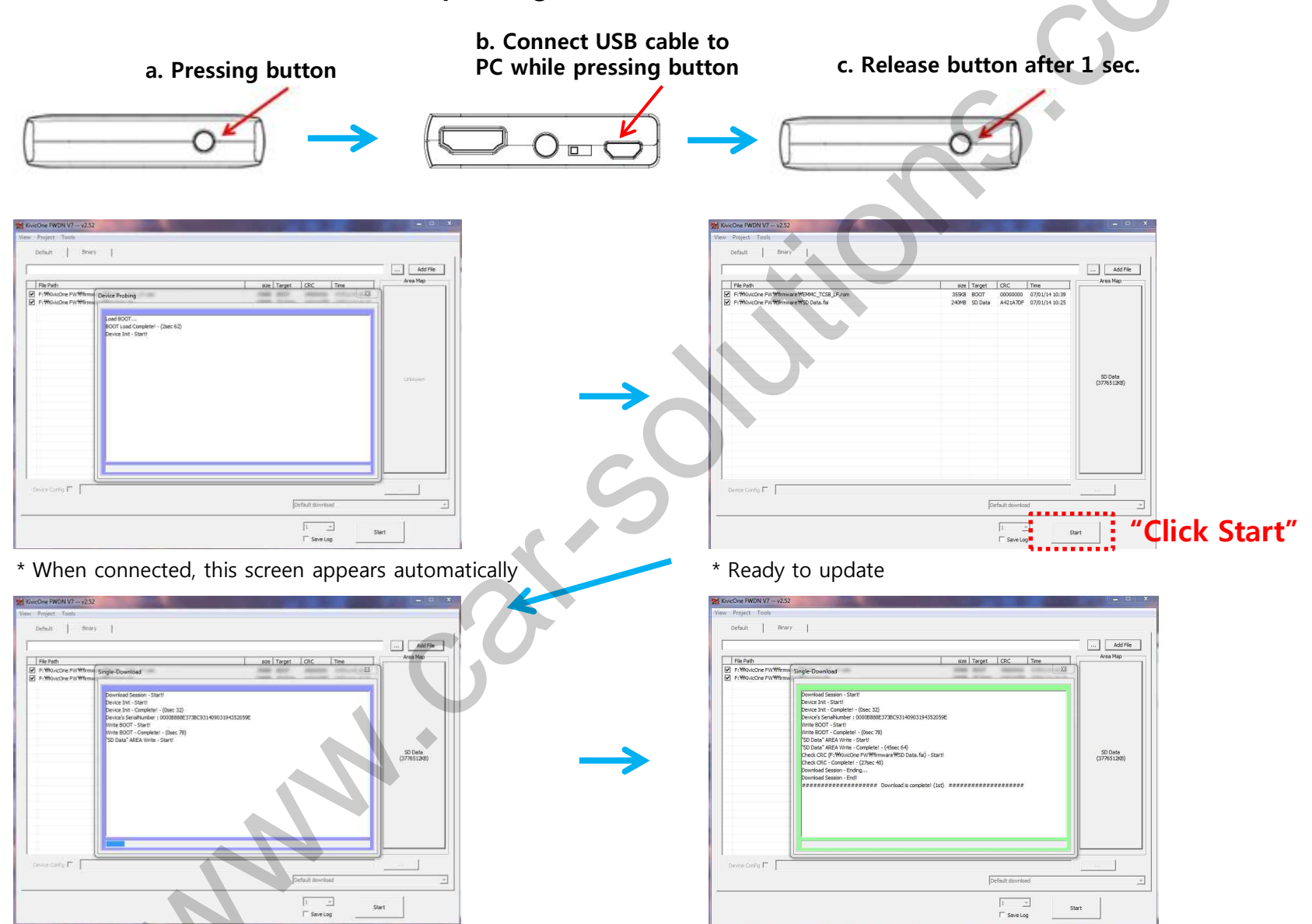

\* Updating www.car-solutions.com

\* Update completed

support@car-solutions.com

## ✤ Firmware update - updating

5. When completed, disconnect USB cable to PC and change slide switch position

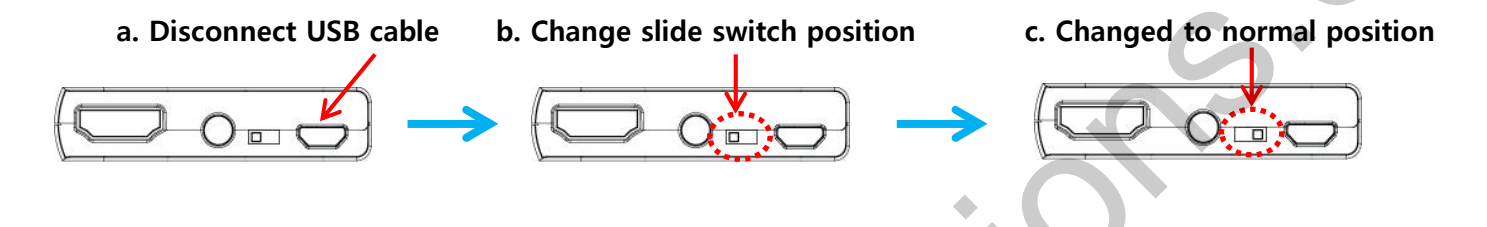

#### NOTE!!

- When you power on first time after firmware update, do not power off Kivic ONE until the idle screen appears
- After firmware update, all of settings of Kivic ONE is initialized